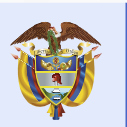

La educación

es de todos

## ¿CÓMO DESCARGAR TU PAZ Y SALVO?

Si ya terminaste de cancelar la totalidad de tu crédito, ahora podrás descargar el certificado de paz y salvo de forma virtual

PARA QUE PUEDAS HACER ESTE TRÁMITE TÚ MISMO, TEN EN CUENTA:

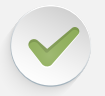

Tu crédito reembolsable debe estar en estado totalmente cancelado

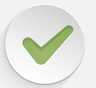

Tu crédito debe haber sido cancelado desde octubre de 2018 a la fecha

El certificado estará disponible en tu estado de cuenta los 5 primeros días hábiles del mes siguiente al que realizaste tu último pago

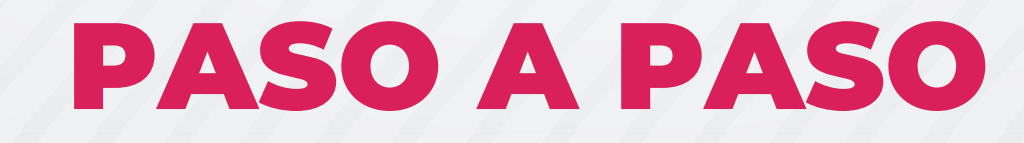

Ingresa a la página web de ICETEX www.icetex.gov.co

Haz clic en **"estudiantes"** 

Ingresa a

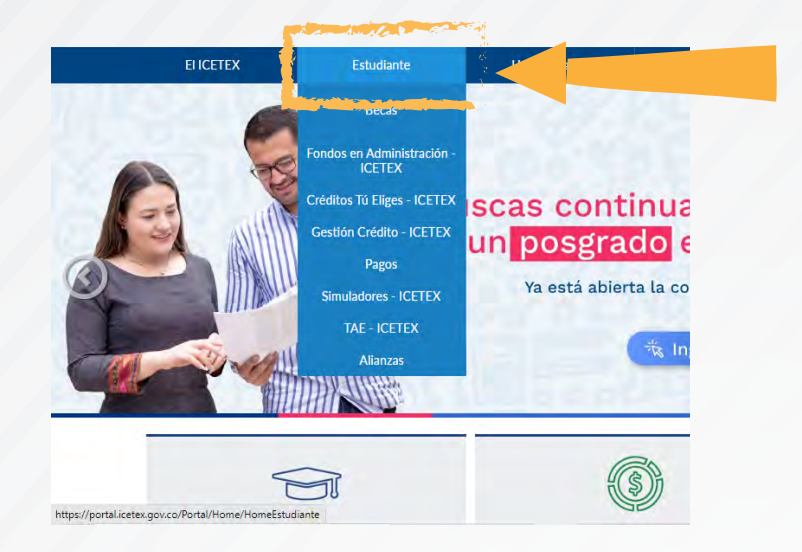

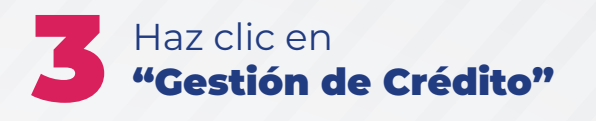

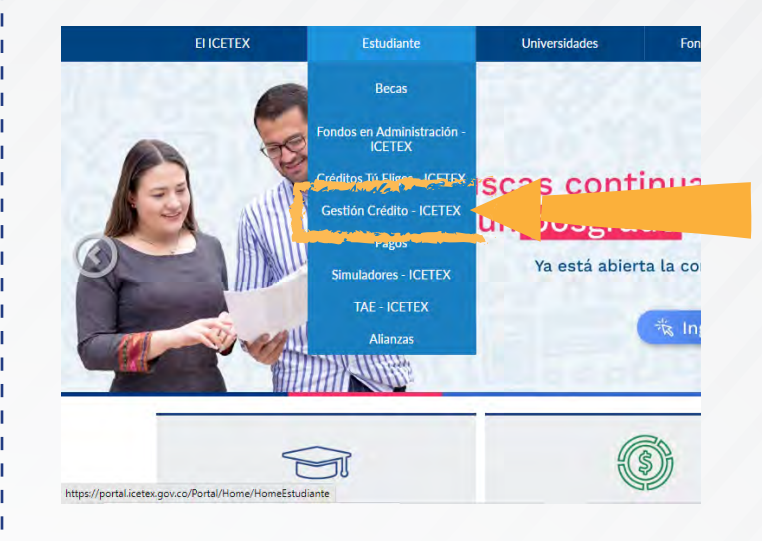

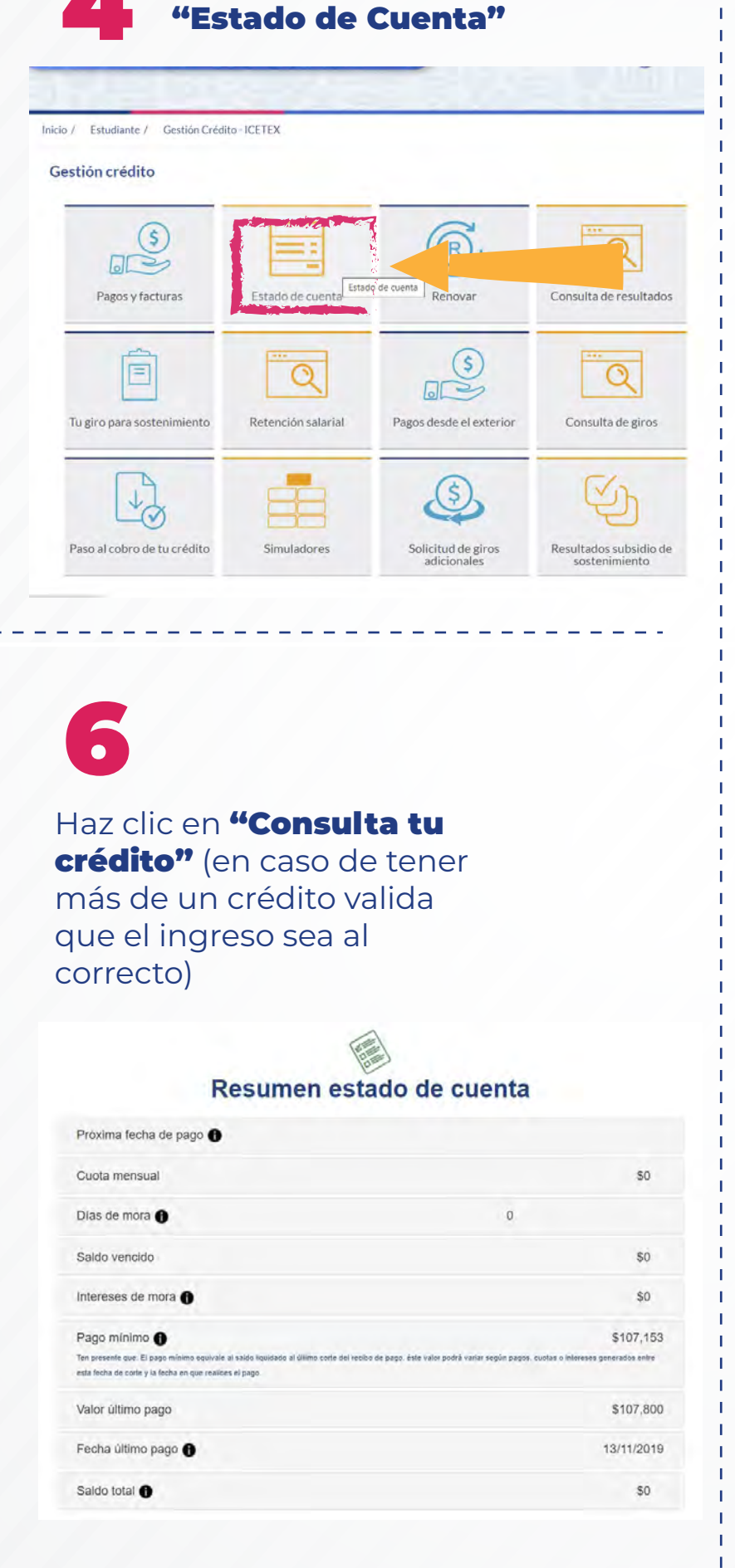

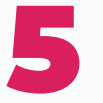

En tu Estado de Cuenta, ingresa tu usuario y clave de seguridad, luego digita la clave de seguridad de CAPCHA, y haz clic en **"ingresar".** Si no estás registrado, hazlo en **Regístrate.** 

| (3) | ICETEX                                        |
|-----|-----------------------------------------------|
|     | Invertimos en el talento de los colombianos 📕 |

INICIAR SESIÓN EN TU CUENTA

| Usuario                  |    |
|--------------------------|----|
| igreea tu eoptinación    |    |
| *****                    |    |
| esuporar andra dia anti- |    |
| I'm not a robot          | HA |
|                          |    |

Si cumples con los requisitos, haz clic en **"Mis certificados"** y luego en **"Descargar",** valida que los datos sean los correctos y ¡Listo, ya tienes tu Paz y Salvo!

| Inicio: Mis produc | ctos / Mis certificados |                  |         |
|--------------------|-------------------------|------------------|---------|
|                    |                         | Mis certificados |         |
|                    | Estado al día           | Desc             | argar 🕹 |

## ¡ICETEX 70 años impulsando la educación de los colombianos!

¡Siguenos en nuestras redes sociales!

🔮 Quanus 🧍 CETEX Columbia 🗿 Otobius, pultoritus 🖸 ICETEX in ICETEX

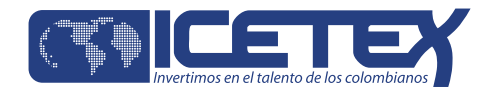